# Understanding your dashboard and timeline

#### 24 Steps

Created by WDAT Creation Date June 30, 2023 Last Updated July 17, 2023

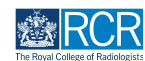

# When you log in to the e-portfolio you will be taken to your dashboard

Your dashboard has a number of features for quick and easy access to key functions

#### STEP 2

# You can collapse and hide any section of your dashboard by clicking the symbol in the blue title bar

| RCR risz/advance Dashboard Timeline - Docum                                                                                                    | ments FAQs Goals Reports                   |                                                                                                    | + 🔺 🛯 🐨 -                                                                                                    |
|----------------------------------------------------------------------------------------------------|--------------------------------------------|----------------------------------------------------------------------------------------------------|----------------------------------------------------------------------------------------------------|
| Profile                                                                                                    |                                            |                                                                                                    | Θ                                                                                                    |
|                                                                                                    | TestCR3 TestCR3                            |                                                                                                    |                                                                                                    |
| Trainee - Clinical Radiology                                                                                                    |                                            |                                                                                                    |                                                                                                    |
|                                                                                                    | View profile                               |                                                                                                    |                                                                                                    |
| Current information<br>Speciality<br>Clinical radiology<br>12 Jun; 2023 – 12 Jun; 2024 (View)<br>5 Jun; 2023 – 12 Jun; 2024 (View)                                                                                                    |                                            |                                                                                                    | Collapse                                                                                                    |
| Clinical radiology training grade<br><b>\$73</b><br>12 Jun, 2023 - 30 Jun, 2023 (View)<br>5 Jun; 2023 - 12 Jun; 2024 (View)                                                                                                    |                                            |                                                                                                    |                                                                                                    |
| Training Pattern<br>100%<br>12 Jun. 2023 - 30 Jun. 2023 (View)<br>6 Jun. 2023 - 12 Jun. 2024 (View)                                                                                                    |                                            |                                                                                                    |                                                                                                    |
| Clinical Supervisor<br>TestCRS4 TestCRS4<br>12 Jun, 2023 - 30 Jun, 2023 (View)                                                                                                    |                                            |                                                                                                    |                                                                                                    |
| Educational Supervisor - Clinical Radiology                                                                                                    |                                            |                                                                                                    |                                                                                                    |
| TestCRS3 TestCRS3<br>12 Jun, 2023 - 30 Jun, 2023 (View)                                                                                                    |                                            |                                                                                                    |                                                                                                    |
| TestCR53         TestCR53           12 Jun 2023 - 30 Jun 2023 (View)         TestCR53           Inbox                                                                                                    | Create a new event _                       | Assessment goals                                                                                                    | 0 -                                                                                                    |
| TerefSta TucKS3           Via, 2023 - 100 Am, 2023 (View)           Inbox           There are no published announcements for you at the moment.                                                                                                    | Create a new event -                       | Assessment goals                                                                                                    | 0 -<br>PERIOD: ST3 Others<br>ACHEVED<br>ACHEVED                                                                                      |
| TestCR33 TestCR33       (I) Am 2023 - 100 Am 2023 (Vem)       Inbox       —       There are no published announcements for you at the moment.       E-portfolio support                                                                                                    | Create a new event<br>Create<br>To do list | Assessment goals<br>FRCR 2A<br>Mon-IPK<br>Ras-DOD's<br>MLF<br>Tauching Colservation                                                                                                    | C –<br>PEROD S13 Others<br>ACHEVED<br>ACHEVED<br>ACHEVED<br>ACHEVED<br>ACHEVED<br>ACHEVED<br>ACHEVED                                 |
| TerretSF TaucK53       VI An 2023 - 100 Am 2020 (View)         Inbox    There are no published announcements for you at the moment.       E-portIolio support    Voivail find same guides and TAQs on the RCR website For any issues or another ode forest for these pairs does not the RCR website For any issues | Create a new event                         | Assessment goals<br>FRG 2A<br>Mic-PK<br>Set DOPS<br>Mir<br>Technig Observation<br>GPAT<br>An overview of all your goals                                                                                       | 0 -<br>PCROD: 513 Others<br>ACHIVD<br>ACHIVD<br>ACHIVD<br>CO<br>CO<br>CO<br>CO<br>CO<br>CO<br>CO<br>CO<br>CO<br>CO<br>CO<br>CO<br>CO |
| TeretoR53 TaueC633         VI AN 2012 - 100 Amy 2012 (Vemi)             Inbox       -         There are no published announcements for you at the moment.    C-portfolio support                                                                                                    | Create a new event                         | Assessment goals<br>FRG2 3A<br>MIG-PT<br>Re-DOPS<br>MIT<br>Restoling Observation<br>GPAT<br>An overview of all your goals<br>Test                                                                             | 0 -<br>PREND: ST3 Others<br>ACHICKD<br>ACHICKD<br>ACHICKD<br>CO<br>CO<br>CO<br>CO<br>CO<br>CO<br>CO                                  |
| Teref35 Taue653         USA 2023 - 100 Am (2023 (Vein))    Inbox                                                                                                    | Create a new event                         | Assessment goals FR62 3A Mic-IVF Set DOPS Set Test An overview of all your goals Test Mide sure to have a break Test that new F-Periotopio                                                                    | C - C<br>PREMOD STAL Others<br>ACHICKOD<br>ACHICKOD<br>ACHICKO<br>OK<br>OK<br>OK<br>OK<br>OK<br>OK<br>OK<br>OK<br>OK                 |
| TerteSta TueCS3         USA. 2023 - 100 Amr. 2023 (View)    Inbox                                                                                                    | Create a new event                         | Assessment goals<br>Fr68 a.h<br>Mice and<br>Mir<br>Read-DOPS<br>Mir<br>Reading Observation<br>GRAT<br>An overview of all your goals<br>Test<br>Make sure to have a break<br>Test new E-Portofolio<br>FRCR 2.A | 0 -<br>REROD: ST3: Others<br>ACHEVED<br>ACHEVED<br>ACHEVED<br>OK<br>OK<br>OK<br>OK<br>OK<br>ACHEVED                                  |

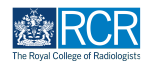

### The task bar will always be at the top of your screen

Clicking on Dashboard will always return you to your dashboard view

| risr/advance                    | Dashboard | Timeline + | Documents | FAQs | Goals | Reports      | + | • (11) • |
|---------------------------------|-----------|------------|-----------|------|-------|--------------|---|----------|
| Profile                         |           |            |           |      |       |              |   | -        |
|                                 |           |            |           |      |       |              |   |          |
|                                 |           |            |           |      | Test  | CR3 TestCR3  |   |          |
| Trainee - Clinical Radiology    |           |            |           |      |       |              |   |          |
|                                 |           |            |           |      |       | View profile |   |          |
| Current information             |           |            |           |      |       |              |   | Collapse |
|                                 |           |            |           |      |       |              |   | 00000000 |
| Specialty<br>Clinical radialogy |           |            |           |      |       |              |   |          |

#### STEP 4

# Icons in the top right hand corner take you to key sections of your e-portfolio

The + symbol allows you to create a new event, the bell icon will take you to your inbox and to do list and the circle with your initials allows you to log out or view your profile. The bell icon will appear red if you have new inbox messages or items in your to do list.

| RCR                                                                             | risr/advance                                                               | Dashboard | Timeline - | Documents | FAQs | Goals | Reports      |   |  | + 4 | • (11) • |
|---------------------------------------------------------------------------------|----------------------------------------------------------------------------|-----------|------------|-----------|------|-------|--------------|---|--|-----|----------|
| Profile                                                                         |                                                                            |           |            |           |      |       |              |   |  |     | -        |
|                                                                                 |                                                                            |           |            |           |      | Tes   | tCR3 TestCR  | 3 |  |     |          |
| Trainee - C                                                                     | linical Radiology                                                          |           |            |           |      |       |              |   |  |     |          |
|                                                                                 |                                                                            |           |            |           |      |       | View profile |   |  |     |          |
| Current infor<br>Specialty<br>Clinical radii<br>12 Jun, 2023 -<br>5 Jun, 2023 - | rmation<br>iology<br>: 30 Jun, 2023 ( <u>View</u> )<br>12 Jun, 2024 (View) |           |            |           |      |       |              |   |  |     | Collapse |
| Clinical radio<br>ST3<br>12 Jun, 2023 -<br>5 Jun, 2023 -                        | 30 Jun, 2023 (View)<br>12 Jun, 2024 (View)                                 |           |            |           |      |       |              |   |  |     |          |
| Training Patt<br>100%<br>12 Jun, 2023 -<br>5 Jun, 2023 -                        | - 30 Jun, 2023 (View)<br>12 Jun, 2024 (View)                               |           |            |           |      |       |              |   |  |     |          |
| Clinical Super<br>TestCRS4 Te<br>12 Jun, 2023 -                                 | ervisor<br>astCRS4<br>30 Jun, 2023 (View)                                  |           |            |           |      |       |              |   |  |     |          |
| Educational<br>TestCRS3 Te                                                      | Supervisor – Clinical Rad                                                  | diology   |            |           |      |       |              |   |  |     |          |

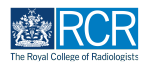

Your profile summarises current information related to your training such as your specialty, training grade, supervisors and current post

| Bashboard Timeline - Docur                                                                                                    | ments FAQs Goals Reports                                                                                                    |                                   | + • •                         |
|----------------------------------------------------------------------------------------------------|----------------------------------------------------------------------------------------------------|-----------------------------------|-------------------------------|
| Profile                                                                                                    |                                                                                                    |                                   | -                             |
|                                                                                                    | TestCR3 TestCR3                                                                                                    |                                   |                               |
| Trainee - Clinical Radiology                                                                                                    |                                                                                                    |                                   |                               |
|                                                                                                    | View profile                                                                                                    |                                   |                               |
| Current information<br>Specially<br>(2 Jun 2023 - 30 Jun 2023 ( <u>Visua</u> )<br>5 Jun 2023 - 10 Jun 2023 ( <u>Visua</u> )                                        |                                                                                                    |                                   | Collapse                      |
| Clinical radiology training grade<br>573<br>12 Jun; 2023 - 30 Jun; 2023 (View)<br>6 Jun; 2023 - 12 Jun; 2024 (View)<br>5 Jun; 2024 - 12 Jun; 2024 (View)           |                                                                                                    |                                   |                               |
| Training Pattern<br>100%<br>12 Jun; 2028 - 30 Jun; 2028 (View)<br>5 Jun; 2028 - 12 Jun; 2024 (View)                                                                |                                                                                                    |                                   |                               |
| Clinical Supervisor<br>TestCRS4 TestCRS4<br>12 Jun; 2023 - 30 Jun; 2023 (View)                                                                                     |                                                                                                    |                                   |                               |
| Educational Supervisor - Clinical Radiology<br>TestCR53 TestCR53<br>12 Jun. 2023 - 30 Jun. 2023 (View)                                                             |                                                                                                    |                                   |                               |
| Inbox –                                                                                                    | Create a new event –                                                                                                    | Assessment goals                  | σ -                           |
| There are no published announcements for you at the moment.                                                                                                    | Creste                                                                                                    | FRCR 2A                           | PERIOD: ST3 Others<br>ACHEVED |
|                                                                                                    | To do list –                                                                                                    | Mini-IPX<br>Rad-DOPS<br>MSF       | ACHEVED<br>ACHEVED<br>0%      |
| E-portfolio support –                                                                                                    | ▲ There are no items available                                                                                                    | Teaching Observation<br>QIPAT     | 0%<br>0%                      |
| You will find user guides and FAQs on the RCR website. For any issues<br>or queries not covered on these pages please contact the RCR team at<br>kaizen@rcr.sc.uk. | Learning resources and upcoming courses                                                                                                    | An overview of all your goals     | Ø -                           |
| We also hold a weekly e-portfolio clinic every Wednesday from 10.30-                                                                                               | Royal Marsden Interesting Cases teaching group: an interactive                                                                                                    | Test<br>Make sure to have a break | 0%                            |
| using the zoom meeting ID 992 6359 5923 and the passcode 757299.                                                                                                   | teaching programme that is open to all and will be of particular interest<br>to trainees preparing for FRCR exams. Contact Emma Mullany or<br>Eleanor Moskovic for more details. | Test new E-Portofolio<br>FRCR 2A  | ACHEVED                       |
|                                                                                                    | Radiological anatomy video series, My Lightbulb Moments: this                                                                                                    | Mini-IPX                          | ACHEVED                       |

#### **STEP 6**

# Click on View next to any of this information to view more details

| RCR risr/advance                                                                                                    | Dashboard Timeline - | Documents FAQs Goa | als Reports    | + 🔺 • 🔟 - |
|----------------------------------------------------------------------------------------------------|----------------------|--------------------|----------------|-----------|
| Profile                                                                                                    |                      |                    |                |           |
|                                                                                                    |                      | Те                 | estCR3 TestCR3 |           |
| Trainee - Clinical Radiology                                                                                                    |                      |                    |                |           |
|                                                                                                    |                      |                    | View profile   |           |
| Current information<br>Specialty<br>Clinical radiology<br>12 Jun, 2023 – 30 Jun, 2023 (View)<br>5 Jun, 2023 – 12 Jun, 2024 (View) |                      |                    |                | Collapse  |
| Clinical radiology training grade<br>ST3<br>12 Jun, 2023 - 30 Jun, 2023 (Jew)<br>5 Jun, 2023 - 12 Jun, 2024 (View)                |                      |                    |                |           |
| Training Pattern<br>100%<br>12 Jun, 2023 - 30 Jun, 2023 (View)<br>5 Jun, 2023 - 12 Jun, 2024 (View)                               |                      |                    |                |           |
| Clinical Supervisor<br>TestCRS4 TestCRS4<br>12 Jun, 2023 - 30 Jun, 2023 (View)                                                    |                      |                    |                |           |
| Educational Supervisor – Clinical Rad<br>TestCRS3 TestCRS3<br>12 Jun, 2023 – 30 Jun, 2023 (View)                                  | liology              |                    |                |           |

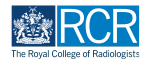

You can click on View profile to view your user information and change your password

| risr/advance                                                                                                    | Dashboard Timeline - | Documents FAQs Goals | s Reports     | + 🔺 • 🖽  |
|----------------------------------------------------------------------------------------------------|----------------------|----------------------|---------------|----------|
| Profile                                                                                                    |                      |                      |               |          |
|                                                                                                    |                      | Tes                  | stCR3 TestCR3 |          |
| Trainee - Clinical Radiology                                                                                                    |                      |                      |               |          |
|                                                                                                    |                      |                      | View profile  |          |
| Current information<br>Specialty<br>Clinical radiology<br>12 Jun, 2023 - 30 Jun, 2023 (View)<br>5 Jun, 2023 - 12 Jun, 2024 (View) |                      |                      |               | Collapse |
| Clinical radiology training grade<br>\$T3<br>12 Jun; 2023 - 30 Jun; 2023 ( <u>View</u> )<br>5 Jun; 2023 - 12 Jun; 2024 (View)     |                      |                      |               |          |
| Training Pattern<br>100%<br>12 Jun, 2023 - 30 Jun, 2023 (View)<br>5 Jun, 2023 - 12 Jun, 2024 (View)                               |                      |                      |               |          |
| Clinical Supervisor<br>TestCRS4 TestCRS4<br>12 Jun, 2023 - 30 Jun, 2023 (View)                                                    |                      |                      |               |          |
| Educational Supervisor – Clinical Re<br>TestCRS3 TestCRS3                                                                         | diology              |                      |               |          |

# **#** Other dashboard tiles

7 Steps

#### **STEP 8**

#### You can preview unread inbox messages

Click the message to view it or click Go to my inbox. The RCR will use your e-portfolio inbox to share important information regarding your training, so please check this regularly

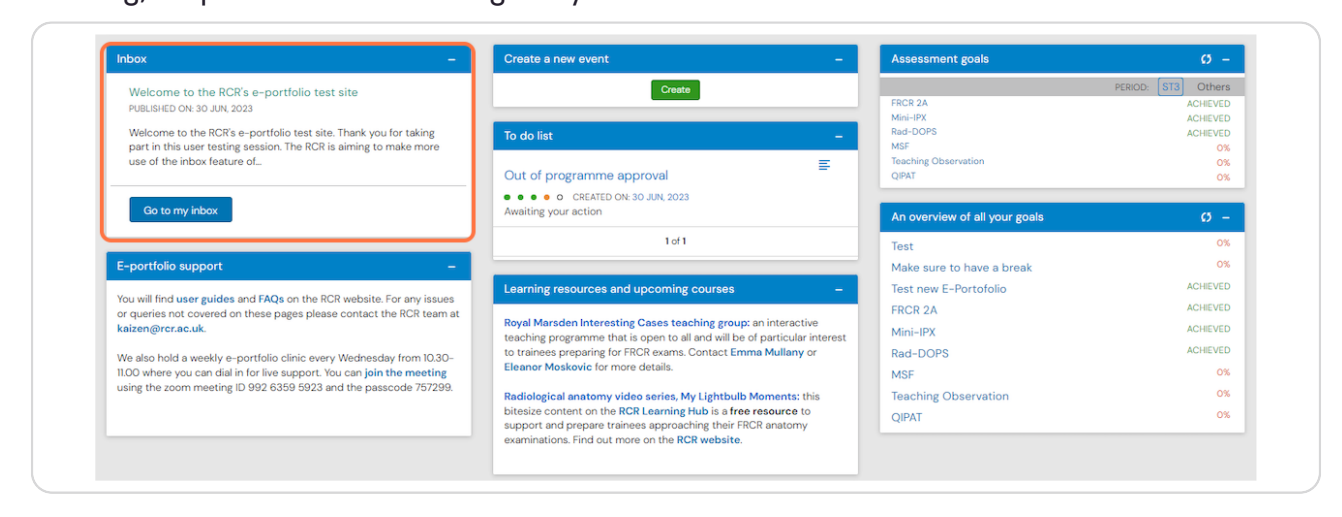

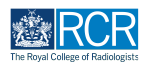

# You can preview any events awaiting your action in your to do list

Clicking the event will take you to the full view where you can complete the required actions

| Inbox –                                                                                                    | Create a new event –                                                                                                    | Assessment goals                                 | Ø –                                        |
|----------------------------------------------------------------------------------------------------|----------------------------------------------------------------------------------------------------|--------------------------------------------------|--------------------------------------------|
| Welcome to the RCR's e-portfolio test site<br>PUBLISHED ON: 30 JUN, 2023                                                                                             | Create                                                                                                    | FRCR 2A<br>Mini-IPX                              | PERIOD: ST3 Others<br>ACHIEVED<br>ACHIEVED |
| Welcome to the RCR's e-portfolio test site. Thank you for taking<br>part in this user testing session. The RCR is aiming to make more<br>use of the inbox feature of | To do list –                                                                                                    | Rad-DOPS<br>MSF<br>Teaching Observation<br>OIPAT | ACHIEVED<br>0%<br>0%                       |
| Go to my inbox                                                                                                    | O CREATED ON: 30 JUN, 2023 Awaiting your action                                                                                                    | An overview of all your goals                    | σ –                                        |
| E-portfolio support –                                                                                                    | 1 of 1                                                                                                    | Test<br>Make sure to have a break                | 0%<br>0%                                   |
| You will find user guides and FAQs on the RCR website. For any issues<br>or queries not covered on these pages please contact the RCR team at                        | Learning resources and upcoming courses –                                                                                                    | Test new E-Portofolio<br>FRCR 2A                 | ACHIEVED                                   |
| kaizen@rcr.ac.uk.<br>We also hold a weekly e-portfolio clinic every Wednesday from 10.30-<br>100 where you can dial in for live support. You can jain the meeting    | teaching programme that is open to all and will be of particular interest<br>to trainees preparing for FRCR exams. Contact Emma Mullany or<br>Eleanor Moskovic for more details.               | Mini-IPX<br>Rad-DOPS                             | ACHIEVED<br>ACHIEVED                       |
| using the zoom meeting ID 992 6359 5923 and the passcode 757299.                                                                                                    | Radiological anatomy video series, My Lightbulb Moments: this<br>bitesize content on the RCR Learning Hub is a free resource to<br>support and prepare trainees approaching their FRCR anatomy | Teaching Observation<br>QIPAT                    | 0%                                         |
|                                                                                                    | examinations. Find out more on the RCR website.                                                                                                    |                                                  |                                            |

#### STEP 10

# You can create a new event by clicking the green Create button

| Inbox –                                                                                                    | Create a new event _                                           | Assessment goals              | Ø –                            |
|----------------------------------------------------------------------------------------------------|----------------------------------------------------------------|-------------------------------|--------------------------------|
| There are no published announcements for you at the moment.                                                                                   | Creste                                                         | FRCR 2A                       | PERIOD: ST3 Others<br>ACHIEVED |
|                                                                                                    | To do list –                                                   | Mini-IPX<br>Rad-DOPS<br>MSF   | ACHIEVED<br>ACHIEVED<br>0%     |
| E-portfolio support –                                                                                                    | ▲ There are no items available                                 | Teaching Observation<br>QIPAT | 0%<br>0%                       |
| You will find user guides and FAQs on the RCR website. For any issues<br>or queries not covered on these pages please contact the RCR team at |                                                                | An overview of all your goals | Ø –                            |
| kaizen@rcr.ac.uk.                                                                                                    | Learning resources and upcoming courses –                      | Test                          | 0%                             |
| We also hold a weekly e-portfolio clinic every Wednesday from 10.30-                                                                          | Royal Marsden Interesting Cases teaching group: an interactive | Make sure to have a break     | 0%                             |
| using the zoom meeting ID 992 6359 5923 and the passcode 757299.                                                                              | to trainees preparing for FRCR exams. Contact Emma Mullany or  | Test new E-Portofolio         | ACHIEVED                       |
|                                                                                                    | Eleanor Moskovic for more details.                             | FRCR 2A                       | ACHIEVED                       |
|                                                                                                    | Radiological anatomy video series, My Lightbulb Moments: this  | Mini-IPX                      | ACHIEVED                       |
|                                                                                                    | bitesize content on the RCR Learning Hub is a free resource to | Rad-DOPS                      | ACHIEVED                       |
|                                                                                                    | examinations. Find out more on the RCR website.                | MSF                           | 0%                             |
|                                                                                                    |                                                                | Teaching Observation          | 0%                             |
|                                                                                                    |                                                                | QIPAT                         | 0%                             |
|                                                                                                    |                                                                |                               |                                |

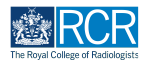

#### You can view a of your progress towards your current assessment goals

Clicking on a goal will take you to its full view

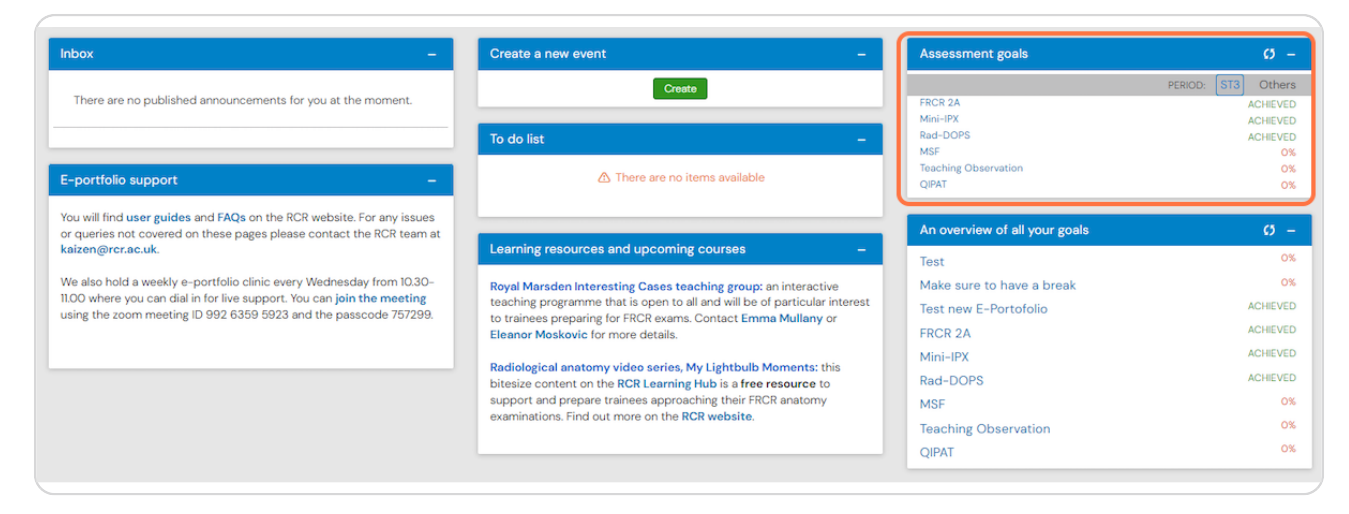

#### **STEP 12**

#### You can also see an overview of all your current goals, including custom goals

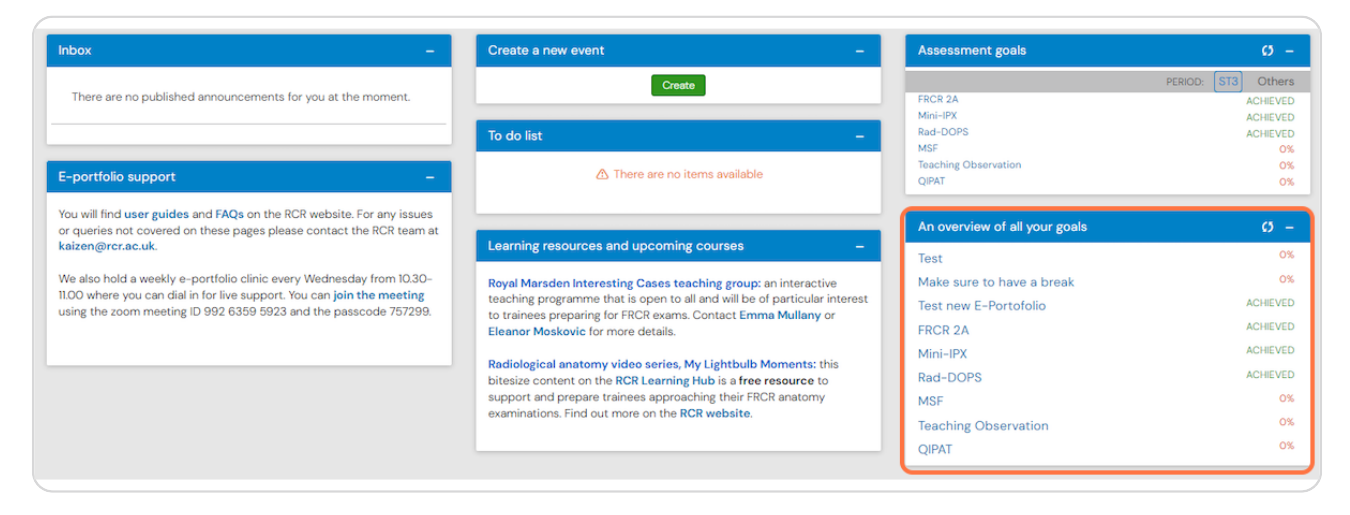

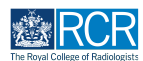

Options for accessing support with your e-portfolio are also shown on your dashboard

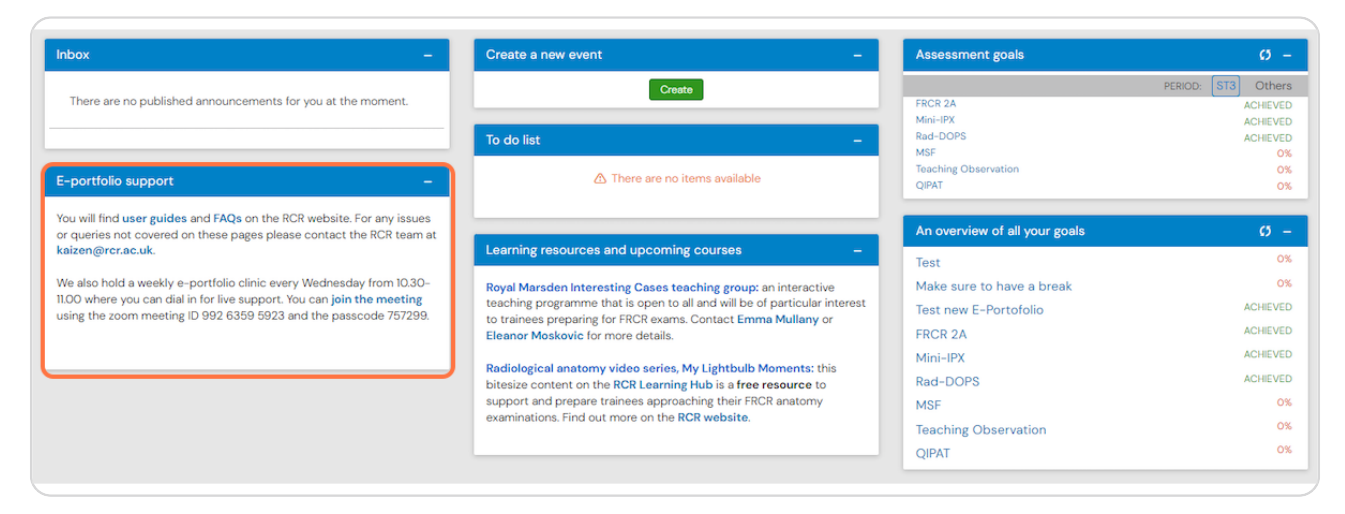

#### **STEP 14**

The dashboard will also show information about useful learning resources and upcoming courses

| Inbox –                                                                                                    | Create a new event –                                                                                                    | Assessment goals                                                                                                    | Ø –                                                                      |
|----------------------------------------------------------------------------------------------------|----------------------------------------------------------------------------------------------------|----------------------------------------------------------------------------------------------------|--------------------------------------------------------------------------|
| There are no published announcements for you at the moment.                                                                                                    | Create To do list –                                                                                                    | FRCR 2A<br>Mini-IPX<br>Rad-DOPS<br>MSF                                                                                       | PERIOD: ST3 Others<br>ACHIEVED<br>ACHIEVED<br>ACHIEVED<br>ACHIEVED<br>0% |
| E-portfolio support –                                                                                                    | ▲ There are no items available                                                                                                    | Teaching Observation<br>QIPAT                                                                                                | 0%<br>0%                                                                 |
| You will find user guides and FAQs on the RCR website. For any issues<br>or queries not covered on these pages please contact the RCR team at<br>kaizen@cr.ac.uk.                                                  | Learning resources and upcoming courses –                                                                                                    | An overview of all your goals                                                                                                | Ø –                                                                      |
| We also hold a weekly e-portfolio clinic every Wednesday from 10.30-<br>11.00 where you can dial in for live support. You can join the meeting<br>using the zoom meeting ID 992 6359 5923 and the passcode 757299. | Royal Marsden Interesting Cases teaching group: an interactive<br>teaching programme that is open to all and will be of particular interest<br>to trainees preparing for FRCR exams. Contact Emma Mullany or<br>Eleanor Moskovic for more details.<br>Radiological anatomy video series, My Lightbulb Moments: this<br>bitesize content on the RCR Learning Hub is a free resource to<br>support and prepare trainees approaching their FRCR anatomy<br>examinations. Find out more on the RCR website. | Test<br>Make sure to have a break<br>Test new E-Portofolio<br>FRCR 2A<br>Mini-IPX<br>Rad-DOPS<br>MSF<br>Teaching Observation | 0%<br>0%<br>ACHEVED<br>ACHEVED<br>ACHEVED<br>ACHEVED<br>0%<br>0%         |

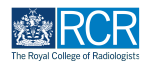

#### You can access your timeline from the task bar

Your timeline will show you all of the events that have been created on your e-portfolio

| RCR risr/advance                                                                                                    | Dashboard Timeline - Documents FAQs Goals Reports | + 🔺 • 🔟 - |
|----------------------------------------------------------------------------------------------------|---------------------------------------------------|-----------|
| Profile                                                                                                    |                                                   | -         |
|                                                                                                    | TestCR3 TestCR3                                   |           |
| Trainee - Clinical Radiology                                                                                                    |                                                   |           |
|                                                                                                    | View profile                                      |           |
| Current information<br>Specialty<br>Clinical radiology<br>12 Jun, 2023 – 30 Jun, 2023 (View)<br>5 Jun, 2023 – 12 Jun, 2024 (View) |                                                   | Collapse  |
| Clinical radiology training grade<br>ST3<br>12 Jun, 2023 - 30 Jun, 2023 (View)<br>5 Jun, 2023 - 12 Jun, 2024 (View)               |                                                   |           |
| Training Pattern<br>100%<br>12 Jun, 2023 - 30 Jun, 2023 (View)<br>5 Jun, 2023 - 12 Jun, 2024 (View)                               |                                                   |           |
| Clinical Supervisor<br>TestCRS4 TestCRS4<br>12 Jun, 2023 - 30 Jun, 2023 (View)                                                    |                                                   |           |
| Educational Supervisor – Clinical Radiolo<br>TestCRS3 TestCRS3<br>12 Jun, 2023 - 30 Jun, 2023 (View)                              | 98A                                               |           |

#### **STEP 16**

Clicking on Timeline will give you options to view your full timeline or to view events by category

|   | market risr/advance Dashboard                                                                 | Timeline - Documents    | FAQs Goals Reports + | <b>A O</b> | • .      |
|---|-----------------------------------------------------------------------------------------------|-------------------------|----------------------|------------|----------|
|   | Profile                                                                                       | Timeline                |                      |            | -        |
| ľ |                                                                                               | Admin and approvals     |                      |            |          |
|   |                                                                                               | Supervision             | TestCR3 TestCR3      |            |          |
|   | Traince Olisical Dadislam                                                                     | Assessment and evidence |                      |            |          |
|   | Trainee - Cirrical Radiology                                                                  | Reflection              |                      |            |          |
|   |                                                                                               | Goals                   | View profile         |            |          |
|   | Current information<br>Specialty                                                              | Goals – IR              |                      |            | Collapse |
|   | Clinical radiology<br>12 Jun, 2023 – 30 Jun, 2023 (View)<br>5 Jun, 2023 – 12 Jun, 2024 (View) | Examinations            |                      |            |          |
|   | Clinical radiology training grade<br>\$T3<br>12 Jun, 2023 - 30 Jun, 2023 (View)               | ARCP                    |                      |            |          |

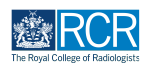

You can change the order in which events appear in your timeline by clicking the Ordered by menu

| īmeline                                 | Create new                                                                                                   | ∧ Bookmarked searches                                                                                                 |
|-----------------------------------------|----------------------------------------------------------------------------------------------------|----------------------------------------------------------------------------------------------------|
|                                         | Bulk tagging                                                                                                 | Bookmark current search Add                                                                                           |
| Start typing to search                  | Search                                                                                                    |                                                                                                    |
| und 21 items                            |                                                                                                    | Advanced search                                                                                                    |
|                                         | Ordered by <u>date created</u>                                                                               |                                                                                                    |
| rents created in June 2023              |                                                                                                    | Event type                                                                                                    |
| Out of programme approval               | O CREATED ON: 30 JUN, 2023     Awaiting your action                                                          | Stato                                                                                                    |
| Fill in D Show audit log                | ≡ Preview                                                                                                    | Date after                                                                                                    |
| Clinical supervision report 👒           | <ul> <li>O O O O O O CREATED ON: 30 JUN, 2023</li> <li>Auxidian segments from TextOPE 4 TextOPE 4</li> </ul> | d/m/yyyy                                                                                                    |
| Parsing      Patrant     Show audit las | Awaiting response from Testoris4 Testoris4                                                                   | Date before                                                                                                    |
| kemind -9 ketract -9 Snow audit log     | = Freview                                                                                                    | d/m/yyyy                                                                                                    |
| CCT application 👒                       | CREATED ON: 30 JUN, 2023                                                                                     | Apply                                                                                                    |
| Show audit log                          | ≡ Preview                                                                                                    |                                                                                                    |
| CCT application %                       | CREATED ON: 30 JUN, 2023                                                                                     | ∧ Information                                                                                                    |
| D Show audit log                        | ≅ Preview                                                                                                    | The Timeline is where all of your events are displayed.<br>Different categories of events can be accessed from the    |
| Out of programme approval 📎             | • • • • • CREATED ON: 29 JUN, 2023                                                                           | dropdown menu in the toolbar by clicking Timeline. You<br>can then use the search box at the top to filter the list t |
| Show audit log                          | E Preview                                                                                                    | nnd sometning specific.                                                                                               |

#### **STEP 18**

You can search for events using the advanced search box to the right of your timeline

| imeline                                 | G* Create new                                                                  | ∧ Bookmarked searches                                                                                               |
|-----------------------------------------|--------------------------------------------------------------------------------|----------------------------------------------------------------------------------------------------|
|                                         | Bulk tagging                                                                   | Bookmark current search Add                                                                                         |
| Start typing to search                  | Search                                                                         |                                                                                                    |
| und 21 items                            |                                                                                | ∧ Advanced search                                                                                                   |
|                                         | Ordered by <u>date created</u> -                                               |                                                                                                    |
| ents created in June 2023               |                                                                                | Event type                                                                                                    |
| Out of programme approval               | O CREATED ON: 30 JUN, 2023     Awaiting your action                            | State                                                                                                    |
| I Fill in <sup>●</sup> Show audit log   | ≡ Preview                                                                      | Date after                                                                                                    |
| Clinical supervision report 👒           | O O O O O CREATED ON: 30 JUN 2023     Awaiting response from TestCRS4 TestCRS4 | d/m/yyyy                                                                                                    |
| 🌲 Remind 🛛 🔨 Retract 🛛 3 Show audit log | ⊑ Preview                                                                      | Date before<br>d/m/yyyy                                                                                             |
| CCT application %                       | CREATED ON: 30 JUN, 2023                                                       | Apply                                                                                                    |
| Show audit log                          | ≣ Preview                                                                      | (MAU)                                                                                                    |
| CCT application 👒                       | CREATED ON: 30 JUN, 2023                                                       | ∧ Information                                                                                                    |
| Show audit log                          | ≡ Preview                                                                      | The Timeline is where all of your events are displayed.<br>Different categories of events can be accessed from the  |
| Out of programme approval 👒             | • • • • CREATED ON: 29 JUN, 2023                                               | dropdown menu in the toolbar by clicking Timeline. You<br>can then use the search box at the top to filter the list |
| 2 Show audit log                        | = Preview                                                                      | nna sometning specific.                                                                                             |

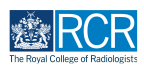

Completed events appear with a green bar on the left, events that are in progress or saved as draft will appear with an orange bar on the left

Clicking on any event will take you to the detailed view of that event

| Timeline                          | C Create new                                                                        | A Bookmarked searches                                                                                                    |
|-----------------------------------|-------------------------------------------------------------------------------------|----------------------------------------------------------------------------------------------------|
|                                   | Bulk tagging                                                                        | Bookmark current search Add                                                                                                    |
| Start typing to search            | Soarch                                                                              |                                                                                                    |
| Found 21 items                    |                                                                                     | Advanced search                                                                                                    |
|                                   | Ordered by <u>date created</u> +                                                    |                                                                                                    |
| Events created in June 2023       |                                                                                     | Event type                                                                                                    |
| Out of programme approval         | • • • • C CREATED ON: 30 JUN, 2023                                                  | State                                                                                                    |
|                                   | Awaiting your action                                                                |                                                                                                    |
| US Fill in 🤤 Show audit log       | ₽ Preview                                                                           | Date after                                                                                                    |
| Clinical supervision report 👒     | O O O O O O CREATED ON: 30 JUN, 2023     Austring response from Test OPE4 Test OPE4 | d/m/yyyy                                                                                                    |
|                                   | Awaiting response nonniestorio4 restorio4                                           | Date before                                                                                                    |
| Remind 🧐 Retract 🧐 Show audit log | ≡ Preview                                                                           | d/m/yyyy                                                                                                    |
| CCT application 👒                 | CREATED ON: 30 JUN, 2023                                                            | Apply                                                                                                    |
| Show audit log                    | ≅ Preview                                                                           |                                                                                                    |
| CCT application %                 | CREATED ON: 30 JUN, 2023                                                            | ∧ Information                                                                                                    |
| Show audit log                    | E Preview                                                                           | The Timeline is where all of your events are displayed.<br>Different categories of events can be accessed from the                                |
| Out of programme approval 👒       | • • • • • CREATED ON: 29 JUN, 2023                                                  | dropdown menu in the toolbar by clicking Timeline. You<br>can then use the search box at the top to filter the list to<br>find something specific |
| 3 Show audit log                  | E Preview                                                                           | interesting appendix.                                                                                                    |

#### **STEP 20**

#### You can view the progress of events using the dots next to each event.

Each dot represents a stage in the process. Green dots indicate a completed stage, while orange dots show a section that is awaiting a response. You can see who needs to respond to incomplete sections underneath the dots

| RCR risr/advance Dashboard Timeline - | ruments FAQs Goals Reports                                                        | + 🖡 🚺 • 🔟 -                                                                                                    |
|---------------------------------------|-----------------------------------------------------------------------------------|----------------------------------------------------------------------------------------------------|
| Timeline                              | Create new                                                                        | ∧ Bookmarked searches                                                                                                  |
|                                       | Bulk tagging                                                                      | Bookmark current search Add                                                                                            |
| Start typing to search                | Search                                                                            |                                                                                                    |
| Found 21 items                        |                                                                                   | Advanced search                                                                                                    |
|                                       | Ordered by <u>date created</u> -                                                  |                                                                                                    |
| Events created in June 2023           |                                                                                   | Evont typo                                                                                                    |
| Out of programme approval             | O CREATED ON 30 JUN 2023     Awaiting your action                                 | State                                                                                                    |
| Fill in Show audit log                | ≡ Preview                                                                         | Date after                                                                                                    |
| Clinical supervision report 👒         | O O O O O O CREATED ON: 30 JUN, 2023     Awaiting response from TestCRS4 TestCRS4 | d/m/yyyy                                                                                                    |
| Remind 🌪 Retract 🧐 Show audit log     | ⊊ Preview                                                                         | Date before                                                                                                    |
| CCT application %                     | CREATED ON: 30 JUN 2023                                                           |                                                                                                    |
| Show audit log                        | ≡ Preview                                                                         | Арру                                                                                                    |
| CCT application 👒                     | CREATED ON: 30 JUN, 2023                                                          |                                                                                                    |
| Show audit log                        | ≅ Preview                                                                         | The Timeline is where all of your events are displayed.<br>Different categories of events can be accessed from the     |
| Out of programme approval 👒           | • • • • • CREATED ON: 29 JUN, 2023                                                | dropdown menu in the toolbar by clicking Timeline. You<br>can then use the search box at the top to filter the list to |
| D Chan and Lan                        | E Deuteur                                                                         | find something specific.                                                                                               |

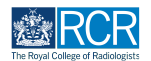

# You can send a reminder to anyone who you are awaiting a response from by clicking on respond

You can also retract the event if you need to edit or discard it

| Timeline                         | C Create new                                       | A Bookmarked searches                                                                                                  |
|----------------------------------|----------------------------------------------------|----------------------------------------------------------------------------------------------------|
|                                  | Bulk tagging                                       | Bookmark current search Add                                                                                            |
| Start typing to search           | Search                                             |                                                                                                    |
| Found 21 items                   |                                                    | Advanced search                                                                                                    |
|                                  | Ordered by <u>date created</u> +                   |                                                                                                    |
| Events created in June 2023      |                                                    | Event type                                                                                                    |
| Out of programme approval        | O CREATED ON: 30 JUN 2023     Awaiting your action | State                                                                                                    |
| Fill in Show audit log           | I Preview                                          | Date after                                                                                                    |
| Clinical supervision report 👒    | O O O O O O O CREATED ON: 30 JUN, 2023             | d/m/yyyy                                                                                                    |
|                                  | Awaiting response from TestCRS4 TestCRS4           | Date before                                                                                                    |
| Remind *? Retract Show audit log | ≡ Preview                                          | d/m/yyyy                                                                                                    |
| CCT application %                | CREATED ON: 30 JUN, 2023                           | Apply                                                                                                    |
| Show audit log                   | ₽ Preview                                          |                                                                                                    |
| CCT application %                | CREATED ON: 30 JUN, 2023                           | ∧ Information                                                                                                    |
| Show audit log                   | ≣ Preview                                          | The Timeline is where all of your events are displayed.<br>Different categories of events can be accessed from the     |
| Out of programme approval 👒      | • • • • CREATED ON: 29 JUN, 2023                   | dropdown menu in the toolbar by clicking Timeline. You<br>can then use the search box at the top to filter the list to |
| Show audit log                   | = Preview                                          | nnd sometning specific.                                                                                                |

#### **STEP 22**

# If the event is awaiting your action you can click on fill in to complete your section

You can also click no the event title to go to the full view and complete your section there

| ERCR risr/advance Dashboard Timeline - Docur | nents FAQs Goals Reports                         | + 40 • 🗊 -                                                                                                    |
|----------------------------------------------|--------------------------------------------------|----------------------------------------------------------------------------------------------------|
| Timeline                                     | 2 Create new                                     | ∧ Bookmarked searches                                                                                                    |
|                                              | Bulk tagging                                     | Bookmark current search Add                                                                                                    |
| Start typing to search                       | Search                                           |                                                                                                    |
| Found 21 itoms                               |                                                  | Advanced search                                                                                                    |
|                                              | Ordered by <u>date created</u> -                 |                                                                                                    |
| Events created in June 2023                  |                                                  | Evont typo                                                                                                    |
| Out of programme approval                    | CREATED ON: 30 JUN 2023     Awaiting your action | State                                                                                                    |
| Fill in 3 Show audit log                     | ≡ Preview                                        | Date after                                                                                                    |
| Clinical supervision report 👒                | O O O O O O O CREATED ON: 30 JUN, 2023           | d/m/yyyy                                                                                                    |
|                                              | Awaiting response from TestCKS4 TestCKS4         | Date before                                                                                                    |
| Remind N Retract S Show audit log            | ₽ Preview                                        | d/m/yyyy                                                                                                    |
| CCT application 👒                            | CREATED ON: 30 JUN, 2023                         | Apply                                                                                                    |
| Show audit log                               | ₽ Preview                                        |                                                                                                    |
| CCT application 👒                            | CREATED ON: 30 JUN, 2023                         |                                                                                                    |
| Show audit log                               | ≣ Preview                                        | The Timeline is where all of your events are displayed.<br>Different categories of events can be accessed from the                                 |
| Out of programme approval 👒                  | • • • • • CREATED ON: 29 JUN, 2023               | dropdown menu in the toolbar by clicking Timeline. You<br>can then use the search box at the top to filter the list to<br>find something specific. |
| Show audit log                               | ≡ Preview                                        |                                                                                                    |
|                                              |                                                  |                                                                                                    |

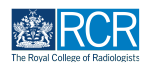

You can create new events from your timeline by clicking on Create new

| Timeline - Documents FAQs Goals Reports                                                            | + + • •                                                                                                    |
|----------------------------------------------------------------------------------------------------|----------------------------------------------------------------------------------------------------|
| Timeline Create new Bulk tagging                                                                   | Rookmarked searches      Bookmark current search      Add                                                                                                    |
| Found 21 items<br>Ordered by <u>date created</u> -                                                 | Advanced search     Advanced search     Advanced search |
| Events created in June 2023                                                                        | Event type                                                                                                    |
| Out of programme approval Out of programme approval Out of programme approval Awaiting your action | State                                                                                                    |
|                                                                                                    | Date after                                                                                                    |
| Clinical supervision report W Clinical supervision report Awaiting response from TestCRS4 TestCRS4 | d/m/yyyy Date before                                                                                                    |
| Remind no Retract no Show audit log Retract no Show audit log Retract                              | d/m/yyyy                                                                                                    |
| CCT application 🗞 • • created on: 30 JUN 2023                                                      | Apply                                                                                                    |
| Show audit log FPreview                                                                            |                                                                                                    |

#### STEP 24

# You can tag events by clicking on Bulk tagging

| Exercise zisz/advance Dashboard Timeline - Documents FAQs Goals Reports                           | + + • •                     |
|---------------------------------------------------------------------------------------------------|-----------------------------|
| Timeline Create new                                                                               | ∧ Bookmarked searches       |
| Bulk tagging Start typing to search                                                               | Bookmark current search Add |
| Found 21 items                                                                                    | Advanced search             |
| Ordered by <u>date created</u> -                                                                  |                             |
| Events created in June 2023                                                                       | Event type                  |
| Out of programme approval Occented ON: 30 JUN 2023<br>Awaiting your action                        | State                       |
| If a show audit log ■ Preview                                                                     | Date after                  |
| Clinical supervision report W CREATED ON: 30 JUN 2023<br>Awaiting response from TestCRS4 TestCRS4 | d/m/yyyy                    |
| Remind ?? Retract 2 Show audit log = Preview                                                      | d/m/yyyy                    |
| CCT application 🗞 • • created on: 30 JUN 2023                                                     | Apply                       |
| Show audit log FPreview                                                                           |                             |

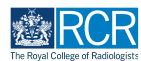

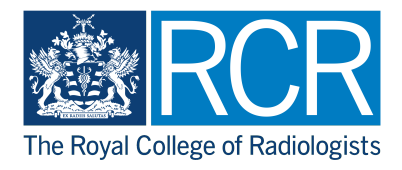